# RV110W上的SSID安全设置

### 目标

安全模式为无线网络提供保护。不同的服务集ID(SSID)可以有不同的安全模式。SSID可能对 网络执行不同的功能;因此,SSID可能需要不同的安全措施。本文说明如何在RV110W上配 置SSID的安全设置。

## 适用设备

• RV110W

### 步骤

步骤1.使用Web配置实用程序选择Wireless > Basic Settings。

| Basic Settings           |                 |                       |              |          |                           |              |                     |
|--------------------------|-----------------|-----------------------|--------------|----------|---------------------------|--------------|---------------------|
| Radio:                   | Enable          |                       |              |          |                           |              |                     |
| Wireless Network Mode:   | B/G/N-Mixed -   | ]                     |              |          |                           |              |                     |
| Wireless Band Selection: | © 20MHz @ 20    | / <mark>4</mark> 0MHz |              |          |                           |              |                     |
| Wireless Channel:        | 6-2.437 GHZ     | •                     |              |          |                           |              |                     |
| AP Management VLAN:      | 1 -             |                       |              |          |                           |              |                     |
| U-APSD (WMM Power Save): | Enable          |                       |              |          |                           |              |                     |
| Wireless Table           |                 |                       |              |          |                           |              |                     |
| Enable SSID SSID Name    | SSID Broadcast  | Security Mod          | e MAC Filter | VLAN W   | /ireless Isolation with S | SID WMM W    | /PS Hardware Buttor |
| ON ciscosb1              | V               | Disabled              | Disabled     | 1        |                           | <b>V</b>     | ۲                   |
| C OFF ciscosb2           |                 | Disabled              | Disabled     | 1        |                           | <b>V</b>     | ۲                   |
| Ciscosb3                 |                 | Disabled              | Disabled     | 1        |                           | $\checkmark$ | 0                   |
| Ciscosb4                 |                 | Disabled              | Disabled     | 1        |                           | $\checkmark$ | 0                   |
| Edit Edit Secu           | irity Mode      | Edit MAC F            | filtering    | Time     | e of Day Access           |              |                     |
| Save Cancel              |                 |                       |              |          |                           |              |                     |
|                          |                 |                       |              |          |                           |              |                     |
| Wireless Table           |                 |                       |              |          |                           |              |                     |
| Enable SSID SSID Name S  | SID Broadcast S | ecurity Mode I        | MAC Filter V | LAN Wire | eless Isolation with SSI  | D WMM WF     | PS Hardware Button  |
| 🔽 🚺 ciscosb1             | <b>V</b>        | Disabled              | Disabled     | 1        |                           | <b>V</b>     | 0                   |
| C OFF ciscosb2           |                 | Disabled              | Disabled     | 1        |                           | <b>V</b>     | 0                   |
| C OFF ciscosb3           |                 | Disabled              | Disabled     | 1        |                           | 1            | 0                   |
| C OFF ciscosb4           |                 | Disabled              | Disabled     | 1        |                           | I            | 0                   |
| Edit Edit Securi         | ty Mode         | Edit MAC Fil          | tering       | Time     | of Day Access             |              |                     |

步骤2.在Wireless Table(无线表)中,勾选要为其编辑安全设置的SSID的复选框。 步骤3.单击"编辑**安全模式"**。这将打开"安*全设置*"页。

| elect SSID:    | ciscosb1 👻 |   |
|----------------|------------|---|
| Security Mode: | Disabled   | + |

步骤4.从Select SSID下拉菜单中,选择要编辑其安全设置的SSID。

#### 禁用安全模式

此过程显示如何禁用SSID的安全模式,该模式无需安全信息即可使用SSID。

步骤1.从Security Mode下拉菜单中,选择Disabled。

步骤2.单击Save以保存更改,Cancel以放弃更改,或单击Back返回上一页。

#### WEP安全模式

此过程显示如何将有线等效保密(WEP)设置为SSID的安全模式。WEP不是最安全的安全模式 ,但是,如果某些网络设备不支持WPA,则它可能是唯一的选项。

步骤1.从Security Mode下拉菜单中,选择WEP。

| Security Setting     | 5                                    |
|----------------------|--------------------------------------|
| Select SSID:         | ciscosb1 -                           |
| Security Mode:       | WEP -                                |
| Authentication Type: | Open System 👻 (Default: Open System) |
| Encryption:          | 10/64-bit(10 hex digits) -           |
| Passphrase:          | Generate                             |
| Key 1:               |                                      |
| Key 2:               |                                      |
| Key 3:               |                                      |
| Key 4:               |                                      |
| TX Key:              | 1 -                                  |
| Unmask Password:     |                                      |
| Save Can             | cel Back                             |

步骤2.从Authentication Type下拉菜单中,选择一个选项。

- •开放系统 此选项比共享密钥身份验证更直接、更安全。
- 共享密钥 此选项比开放系统安全。

步骤3.从Encryption下拉菜单中,选择10/64位(10个十六进制数字)(使用40位密钥)或 26/128位(26个十六进制数字)(使用104位密钥)。

步骤4.在Passphrase字段中,输入长度至少为8个字符的字母和数字的密码。

步骤5.单击Generate在Key字段中创建四个WEP密钥,或在Key字段中手动输入WEP密钥。

步骤6.从TX Key下拉菜单中,选择要用作共享密钥的WEP密钥的Key字段编号。

步骤7.如果要显示密码字符,请选中Unmask Password复选框。

步骤8.单击Save以保存更改,Cancel以放弃更改,或单击Back返回上一页。

#### WPA — 个人、WPA2 — 个人和WPA2 — 个人混合安全模式

Wi-Fi保护访问(WPA)是比WEP更强的安全模式。WPA-Personal可以使用临时密钥完整性协议(TKIP)或高级加密标准(AES)进行加密。WPA2-Personal仅使用AES进行加密,使用预共享密钥(PSK)进行身份验证。WPA2-Personal Mixed可同时支持WPA和WPA2客户端,并使用AES和PSK。此过程显示如何将WPA-Personal、WPA2-Personal或WPA2-Personal Mixed设置为SSID的安全模式。

步骤1.从Security Mode下拉菜单中选择一个选项。

- WPA-Personal 此选项支持AES和TKIP。
- WPA2-Personal 此选项支持AES和PSK。
- WPA2 个人混合 此选项同时支持WPA和WPA2客户端。

| Select SSID:     | ciscosb1 👻                                     |
|------------------|------------------------------------------------|
| Security Mode:   | WPA-Personal -                                 |
| Encryption:      | TKIP/AES -                                     |
| Security Key:    |                                                |
| Unmask Password: |                                                |
| Key Renewal:     | 3600 Seconds (Range: 600 - 7200, Default: 3600 |

步骤2.如果选择WPA-Personal,请从Encryption下拉菜单中选择加密类型。

• TKIP/AES — 此选项与不支持AES的旧设备兼容。

• AES — 此选项比TKIP/AES更安全。

步骤3.在Security Key字段中,输入限制对网络访问的字母和数字短语。

步骤4.如果要显示密**码字符**,请选中取消掩码密码复选框。

步骤5.在Key Renewal字段中,输入网络重新发送密钥的频率(以秒为单位)。

步骤6.单击Save以保存更改,Cancel以放弃更改,或单击Back返回上一页。

#### WPA-Enterprise、WPA2-Enterprise和WPA2-Enterprise混合安全模式

企业安全模式使用远程身份验证拨入用户服务(RADIUS)服务器身份验证。RADIUS是使用独 立服务器的网络协议,进出网络的流量必须通过RADIUS服务器。此过程显示如何将WPA-Enterprise、WPA2-Enterprise或WPA2-Enterprise Mixed设置为SSID的安全模式。

步骤1.从Security Mode下拉菜单中选择一个选项。

- WPA-Enterprise 此选项使用RADIUS、AES和TKIP。
- WPA2-Enterprise 此选项使用RADIUS、AES和PSK。
- WPA2 企业混合 此选项使用RADIUS并同时支持WPA和WPA2客户端。

| Select SSID:   | ciscosb1 -                                      |
|----------------|-------------------------------------------------|
| Security Mode: | WPA-Enterprise                                  |
| Encryption:    | TKIP/AES -                                      |
| RADIUS Server: | 0 . 0 . 0 . 0 (Hint: 192.168.1.200)             |
| RADIUS Port:   | 1812 (Range: 1 - 65535, Default: 1812)          |
| Shared Key:    |                                                 |
| Key Renewal:   | 3600 Seconds (Range: 600 - 7200, Default: 3600) |

步骤2.如果选择WPA-Enterprise,请从Encryption下拉菜单中选择加密类型。

• TKIP/AES — 此选项与不支持AES的旧设备兼容。

• AES — 此选项比TKIP/AES更安全。

步骤3.在RADIUS Server字段中,输入RADIUS服务器的IP地址。

步骤4.在RADIUS Port字段中,输入网络访问RADIUS服务器的端口号。

步骤5.在Shared Key字段中,输入限制对网络访问的字母和数字短语。

步骤6.在Key Renewal字段中,输入网络更新密钥的频率(以秒为单位)。

步骤7.单击Save保存更改,Cancel放弃更改,或单击Back返回上一页。